## Contractor Employee Setup and Use

Last Modified on 10/12/2023 9:13 am MDT

Teamwork provides functionality to handle Contractor / 1099 employees. This include functionality to exclude from overtime, as well as unique payroll reporting options specifically for contractors.

Step #1: Designate Contractor Status

Navigate to the Salary / Wages tab in the employee's profile that you'd like to designate as a contractor.

Here you can see the relevant setting.

| rofile Schedules / Role                                                   | es Salary / Wages Pr                                                                          | ermissions Alerts Admir                                                                                                    | n Alerts Remines, Cert | s & Custom Input Manager Notes                      |
|---------------------------------------------------------------------------|-----------------------------------------------------------------------------------------------|----------------------------------------------------------------------------------------------------|------------------------|-----------------------------------------------------|
| Wage / Salary Infe<br>Part Time / Full Time<br>Full Time •<br>Since Hired | ormation<br>If Salaried Auto Clock-In / Out of<br>all Shifts (stops POS Time Punc<br>syncing) | of Exclude Employee from<br>h Meal Deductions<br>Payroll Export / AP<br>Tip Pooling<br>Auto Clock-Out<br>Employee Tips Vie | Contractor (no OT)     | No Overtime Calculated<br>eck this box to<br>ignate |
| 4-10s (No 40 hr OT, OT After                                              | 10 hrs) Receives Health                                                                       | Benefits Merit Points (added                                                                                               | to Tip Multiplier)     | tractor status                                      |
| New Wage / Salary—                                                        | Set Wages / Salaries                                                                          | for Location Choose a Location                                                                                             | •                      |                                                     |
| Hourly Employee     Employee's Roles     Select Roles                     | Salaried Employee Hourly Wage Sta                                                             | rt Date Notes                                                                                                    |                        |                                                     |
| Tipped Wage                                                               |                                                                                               |                                                                                                    |                        | Add Wage / Salary                                   |

History:

Now, when you are in Payroll Reports, from the drop down menu next to "Options", you can key up reports that are specific to your Contract labor. The applicable options are 1) Everybody, 2) Non-Contractors, and 3) Contractors. These options will help you send the exact data you need to payroll.

| SpiceDemo<br>Teamwork Dashboard Schedules Employees Reports Share Files E                                                                                                    |                                                                                         |
|----------------------------------------------------------------------------------------------------|-----------------------------------------------------------------------------------------|
| Reports                                                                                                    | / Oct 2, 2023 4:00am to Sunday Oct 8, 2023<br>Oct 9, 2023 4:00am to Sunday Oct 15, 2023 |
| Payroll     Aug 1 4 to Aug 13, 2023 to Aug 13, 2023 to Allow Single Week Range       Wo     Unre is 12.00am       Options     Search for Employees       Everybody     Company Admin v       Show Details | Show Report Export PDF / Print Export as CSV (CSV)                                      |
| HTML / PDF / CSV     Report Status     Delete All Reports       Status     Requested on     Time     Name       Ready     Aug 17, 4:35pm     00:01     Payroll_3950_Aug 7_to_Aug 13.html     Wiew Report  | Save Snapshot as SpotOn                                                                 |

Be sure to select the applicable option before clicking "Show Report"

| Reports                                                                                                   | (Senflewere) Last Pay, Period was | Monday Oct 2, 2023 4:00 Sunday Oct 8, 202                                                           |
|----------------------------------------------------------------------------------------------------|-----------------------------------|----------------------------------------------------------------------------------------------------|
| Payroll       Options     Search for Employees       Show Details       HTML / PDF / CSV     Report State |                                   | Show Report<br>Export PDF / Print<br>Export as CSV (CSV)<br>Save Snapshot as SpotOn<br>Teanwork CSV |
| Status Requested on Time Name                                                                             | Download / Open                   |                                                                                                    |
| Ready Aug 17, 4:35pm 00:01 Payroll_3                                                                      | 950_Aug 7_to_Aug 13.html          | Didify when Cor                                                                                     |

As always, your feedback is essential to us at Teamwork. If you have any additional questions, please don't hesitate to reach us at teamworksupport@spoton.com